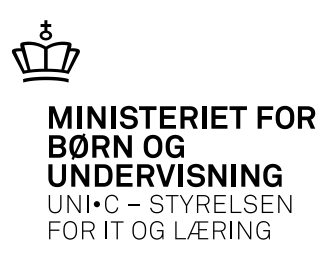

## Skolebrev feb. 2013 Elevplan mobilløsning til elever

Af Lone Secher Andersen

## Elevplan mobilløsning til elever

Elevplan har snart en mobilløsning undervejs til eleverne. Løsningen indeholder nogle helt nye mobil sider.

De sider, der i første version af løsningen er lavet til mobil, er valgt af en gruppe elever fra forskellige uddannelser.

De nye mobile sider er: Skema, Fraværsbesked, Opgaver, Materialer og Info. Derudover er det blevet prioriteret højt, at eleven kan vælge, at mobilløsningen skal huske brugernavn og adgangskode, så der efter første login ikke længere skal tastes koder, for at komme til mobilsiderne.

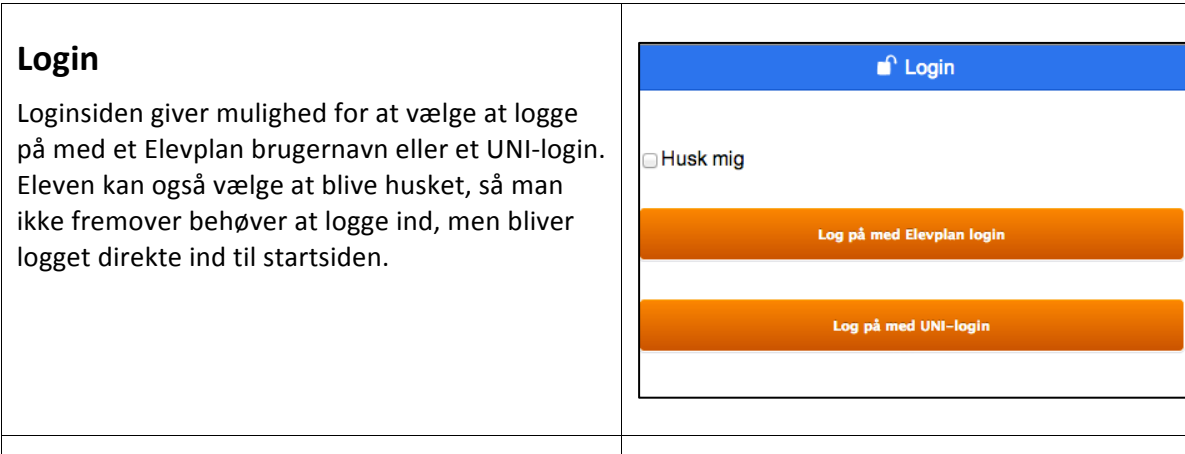

## Startside

Siderne: Skema, Fraværsbesked, Opgaver, Materialer og Info er nye mobile sider.

De to orange knapper (se figur) er de oftest anvendte knapper og indeholder udelukkende nye mobilfunktioner.

De lyseblå knapper indeholder delvis mobile sider, dvs. der vises oversigter over opgaver og materialer, men hvis man ønsker at se indholdet, viderestilles brugeren direkte til den oprindelige Elevplan side.

De mørkeblå knapper linker direkte til henholdsvis Fraværsvisning og elevens startside på www.elevplan.dk.

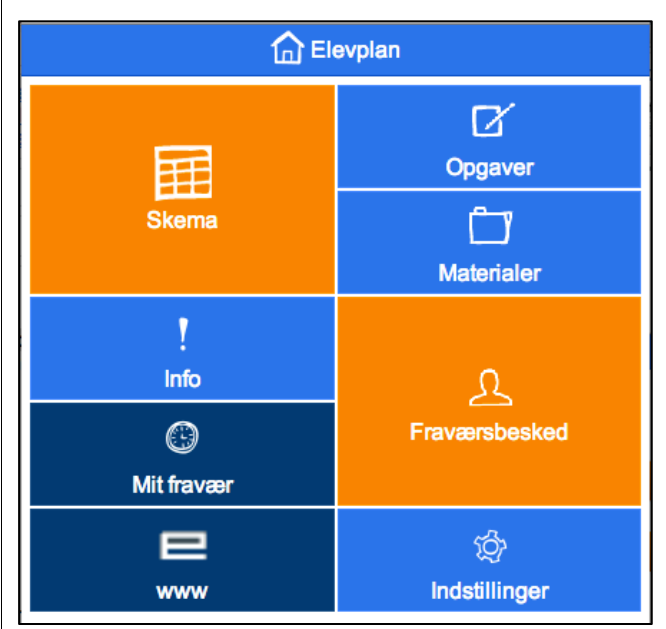

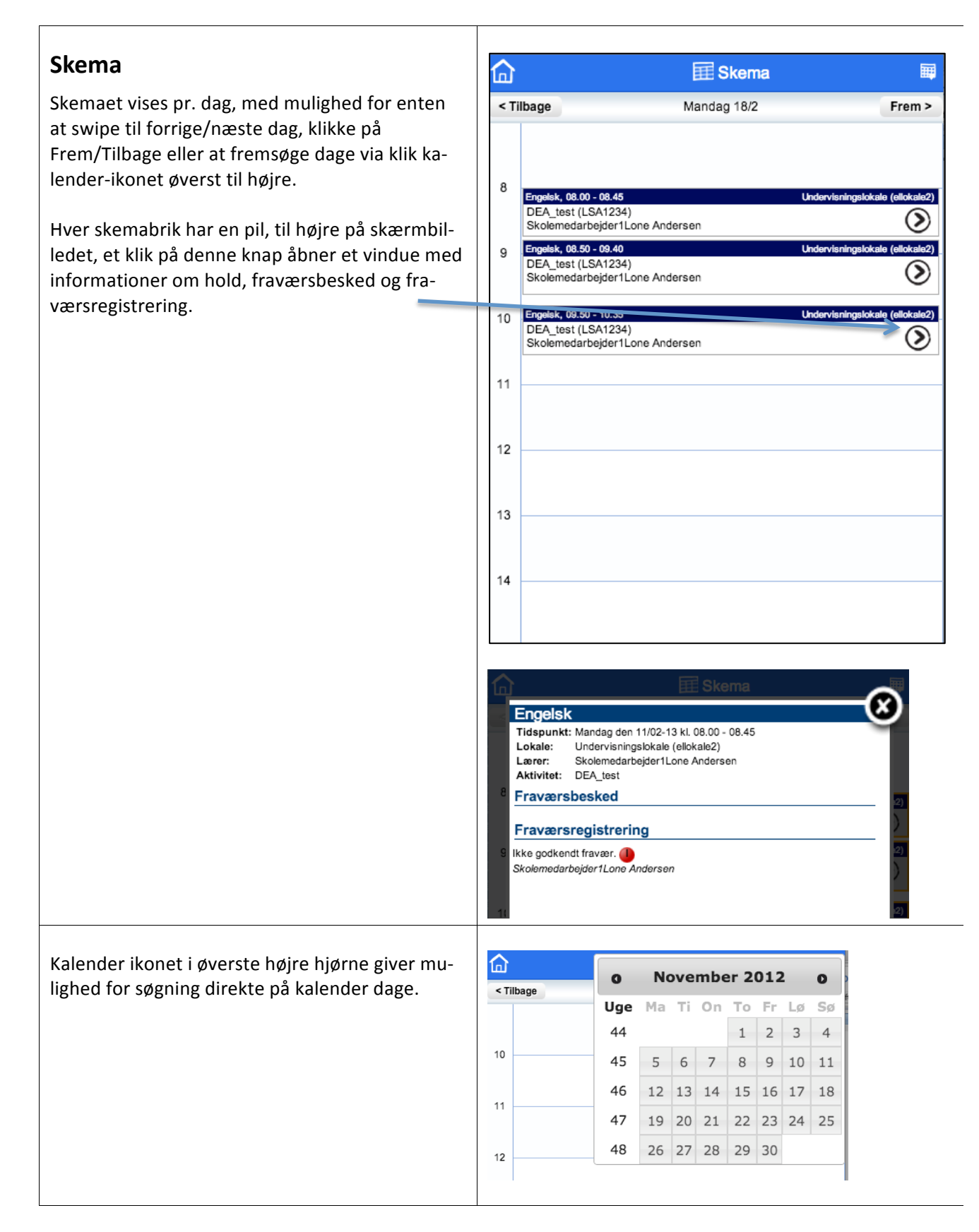

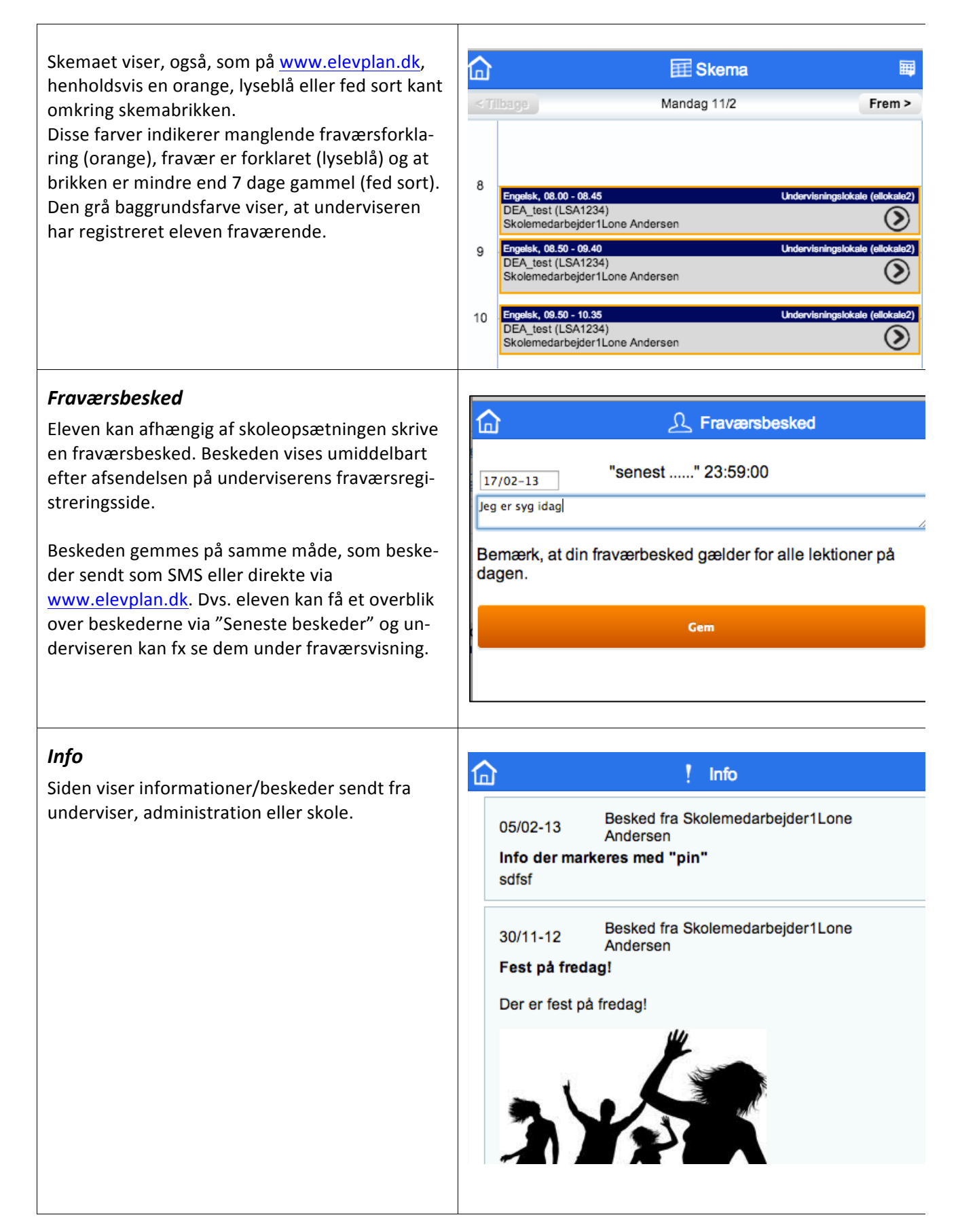

| <b>Opgaver</b><br>Her vises kommende opgaver med afleverings-<br>frist og opgavetitel, et rødt udråbstegn (som vist)<br>illustrerer at opgaven ikke er afleveret til tiden.<br>Et klik på "Se alle opgaver" sender brugeren di-<br>rekte hen til den <u>www.elevplan.dk</u> på elevens<br>opgaveoversigt. | C Opgaver                        |
|----------------------------------------------------------------------------------------------------|----------------------------------|
|                                                                                                    | Afl. 18/12-12 11 dec 1 !         |
|                                                                                                    | Afl. 23/01-13 Opgave 1 !         |
|                                                                                                    | Se alle opgaver                  |
|                                                                                                    |                                  |
| <i>Materialer</i><br>Vises på samme måde som Opgaver                                                                                                    |                                  |
|                                                                                                    | □                                |
|                                                                                                    | Off. 20/02-13 H.C Andersen       |
|                                                                                                    | Off. 20/02-13 Matematik niveau A |
|                                                                                                    | Se alle materialer               |

Т

Г